© YOLO JAPAN 2024

# ログイン方法・システム等設定

**ΘYOLO JAPAN** 

はじめに

本資料では【ヨロワーク】をご利用いただく企業様へ向け、

【企業専用管理画面】の操作方法についてご紹介します。

【企業専用管理画面】

・求人の入稿

・応募者の管理

・面接の設定

▪PV数(閲覧数)

▪応募数

など、効果測定を行うことが出来る

web管理画面です。

| 👂 企業専用管理画                                                 | 面 | ■ YOLO TEST J#      | APAN                           |                             |                            |                       |                        |
|-----------------------------------------------------------|---|---------------------|--------------------------------|-----------------------------|----------------------------|-----------------------|------------------------|
| ナビゲーション                                                   |   | トップページ              |                                |                             |                            |                       |                        |
| <ul> <li>トップページ</li> <li>採用管理</li> </ul>                  | _ | 満足度調査アンケートに         | 回答する (30秒)                     |                             |                            |                       |                        |
| 新規求人の入稿<br>新規求人のCSV入稿<br>求人                               |   | 求人レポート              | Deat 🔹                         | 直近1か月 ▼                     |                            |                       |                        |
| 心得自                                                       |   | インプレッション            | 閲覧数                            | 応募数                         | 面接数                        | 採用数                   | シェア数                   |
| <ul> <li>単132日</li> <li>予約応募者</li> <li>カレンダー管理</li> </ul> |   | 0 🛛                 | 0 <sub>pv</sub>                | 0人<br><u>応募者一覧</u>          | O件<br>西接者一覧                | 0,                    | 0 🗉                    |
| 回 スカウト管理                                                  | - | 開輕数<br>200          |                                |                             |                            |                       | 人数<br>10               |
| 候補者検索<br>スカウト済み<br>スカウト受諾者                                |   |                     |                                |                             |                            |                       | - 8                    |
| ♀ PR契約                                                    | - | 100                 |                                |                             |                            |                       |                        |
| お申込み/一覧                                                   |   |                     |                                |                             |                            |                       | -4                     |
| ☆ 企業管理                                                    |   |                     |                                |                             |                            |                       | -2                     |
| 登録情報<br>アカウント追加                                           |   | 02/11 2/12 2/13 2/1 | 14 2/15 2/16 2/17 2/18 2/19 2/ | 20 2/21 2/22 2/23 2/24 2/25 | 2/26 2/27 2/28 2/29 3/1 3/ | 2 3/3 3/4 3/5 3/6 3/7 | 0<br>3/8 3/9 3/10 3/11 |

## 目次(リンク)

### 【1】ログイン方法

【2】ご契約内容の確認方法

【3】登録情報/請求書発行先の変更方法

【4】メール配信設定

【5】アカウント追加/編集方法

## 企業管理画面へログイン

YOLO JAPANよりお送りしましたログイン ID/パスワードを入力し、

【ログイン】をクリックして下さい。

件名:【企業専用管理画面 ID・パスワード通知】株式会社 YOLO JAPAN

\*ログインID/パスワードは、

「申し込みいただいたメールアドレス」に「ご契約開始日の午前 8時頃」にお送りしております。

\*パスワードは、コピー&ペーストではなくお手入力にてお願いいたします。

|      | <b>今</b> 类市田笠畑玉玉 |
|------|------------------|
|      | 企耒専用官理画面         |
| ログイン | ID               |
| パスワー | ۲                |
| 🔽 次回 | からログインを省略する      |
|      | ログイン             |
|      | ● パスワード車発行       |

## ご契約内容の確認方法

#### ▼ご契約時にお送りしているメール

【お申し込み完了】 YOLO WORKへのご契約ありがとうございます | ㈱ YOLO JAPAN

に添付されているPDFファイルからご覧いただけます。

料金などの詳細はこちらに記載されています。

#### ▼企業専用管理画面

プランと期間をご確認いただけます。

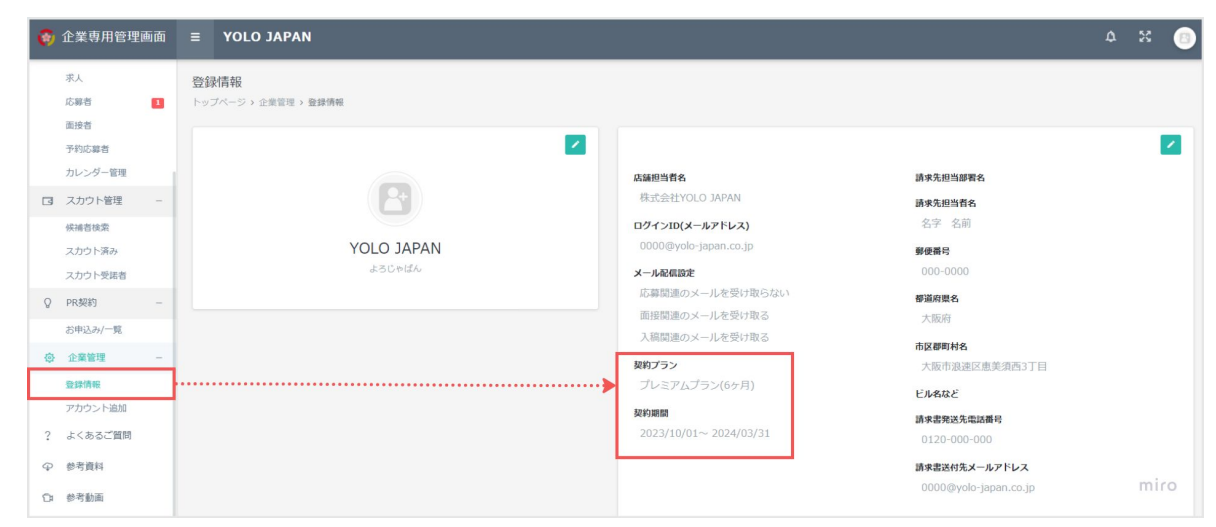

## 登録情報/請求書発行先の変更方法

•都道府県

・ビル名など

市区郡町村名

•請求書発送先電話番号

•請求書送付先メールアドレス

・請求書送付先Cメールアドレス

①企業専用管理画面【登録情報】

②《緑の鉛筆マーク》をクリックします。

③変更完了後、 保存 は き / ックします。

#### ▼変更可能情報

・店舗担当者名
・ログインID(メールアドレス)
・メール配信設定
・パスワードの変更
・請求先担当部署名
・請求先担当者名
・郵便番号

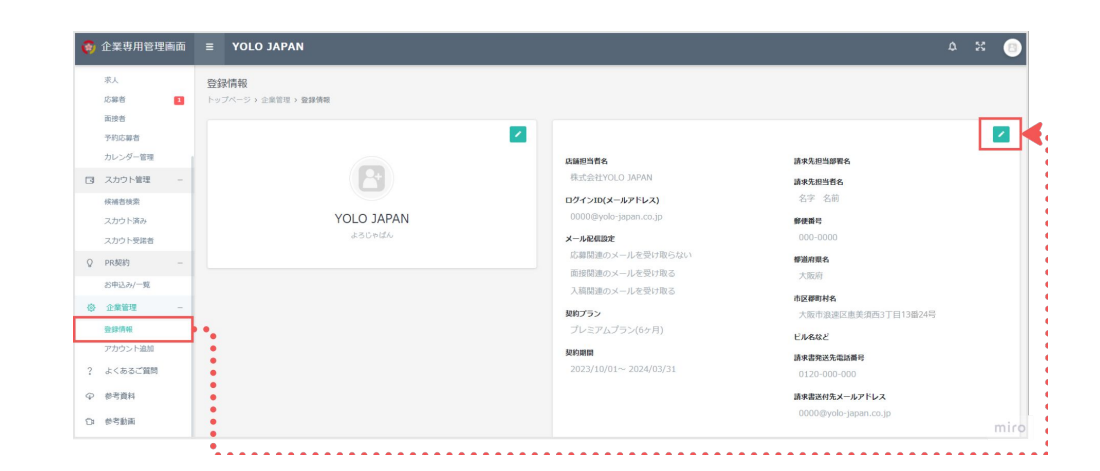

追加

メール配信設定

応募・面接・入稿に関する YOLO JAPANからのメール通知の受付設定を変更できます。

\*アカウント毎に設定可能です。

\*各応募者の個別のメール設定はできません。 応募にかかるメールを停止すると、応募を逃してしまう可能性があります。 ご注意ください。

▼ 管理者アカウント

①企業専用管理画面【登録情報】

②《緑の鉛筆マーク》をクリックします。

③変更完了後、保存は き / ックします。

▼追加アカウント

①企業専用管理画面【アカウント追加】

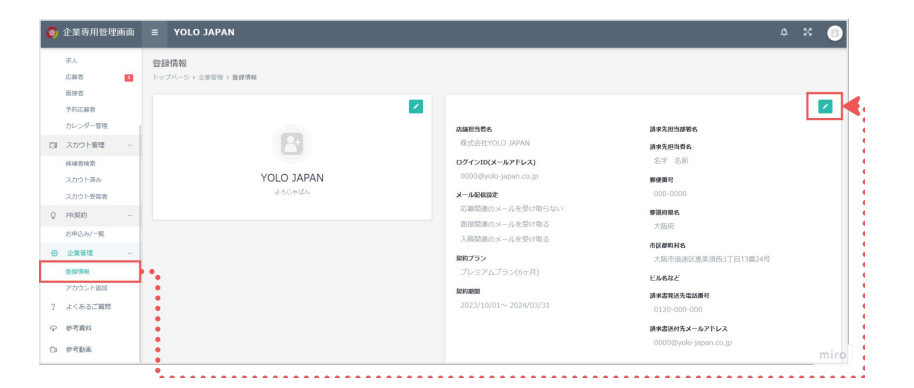

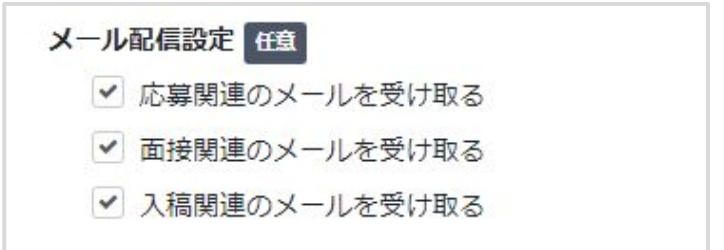

## アカウント追加/編集方法

\*ご契約プランによって追加できるアカウント数に上限がございます。 アカウント数を増やしたい場合は、プラン変更が必要になります。

①企業専用管理画面【アカウント追加】

②【アカウントを追加する】をクリックします。

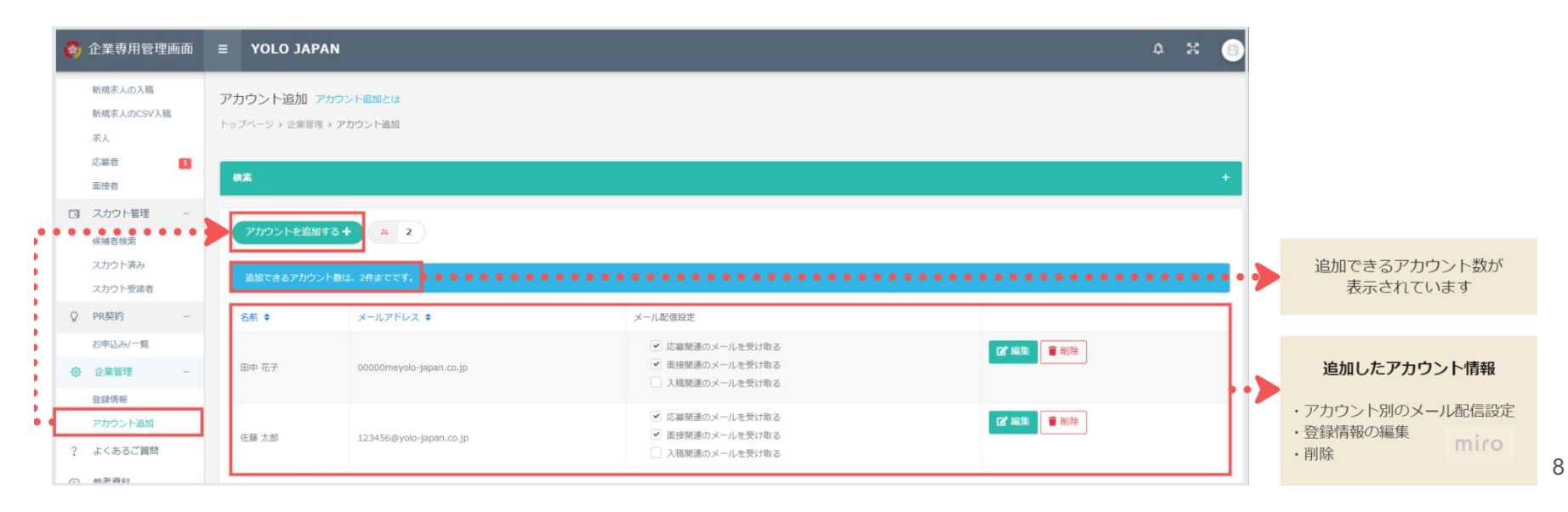

③各項目へ情報を入力します。

| 名前 333              |
|---------------------|
| ログインID(メールアドレス) 201 |
| パスワードの通             |
| パスワードを入力してください。     |
| パスワード再入力            |
| 確認のため、もう一度入力してください。 |
| メール配信設定 任意          |
| ✓ 応募関連のメールを受け取る     |
| ✓ 面接関連のメールを受け取る     |
| ✓ 入稿関連のメールを受け取る     |
|                     |